## IPTV Smarters Pro for FireStick — How to Install & Use (2024)

This tutorial shows you how to install IPTV Smarters on FireStick (Fire TV Stick Lite, Fire TV Cube, and FireStick 4K). The post also covers quick methods for installing IPTV Smarters on Android TV Boxes, Smart Android TVs, and iOS devices (iPhone, iPad, and iPod Touch).

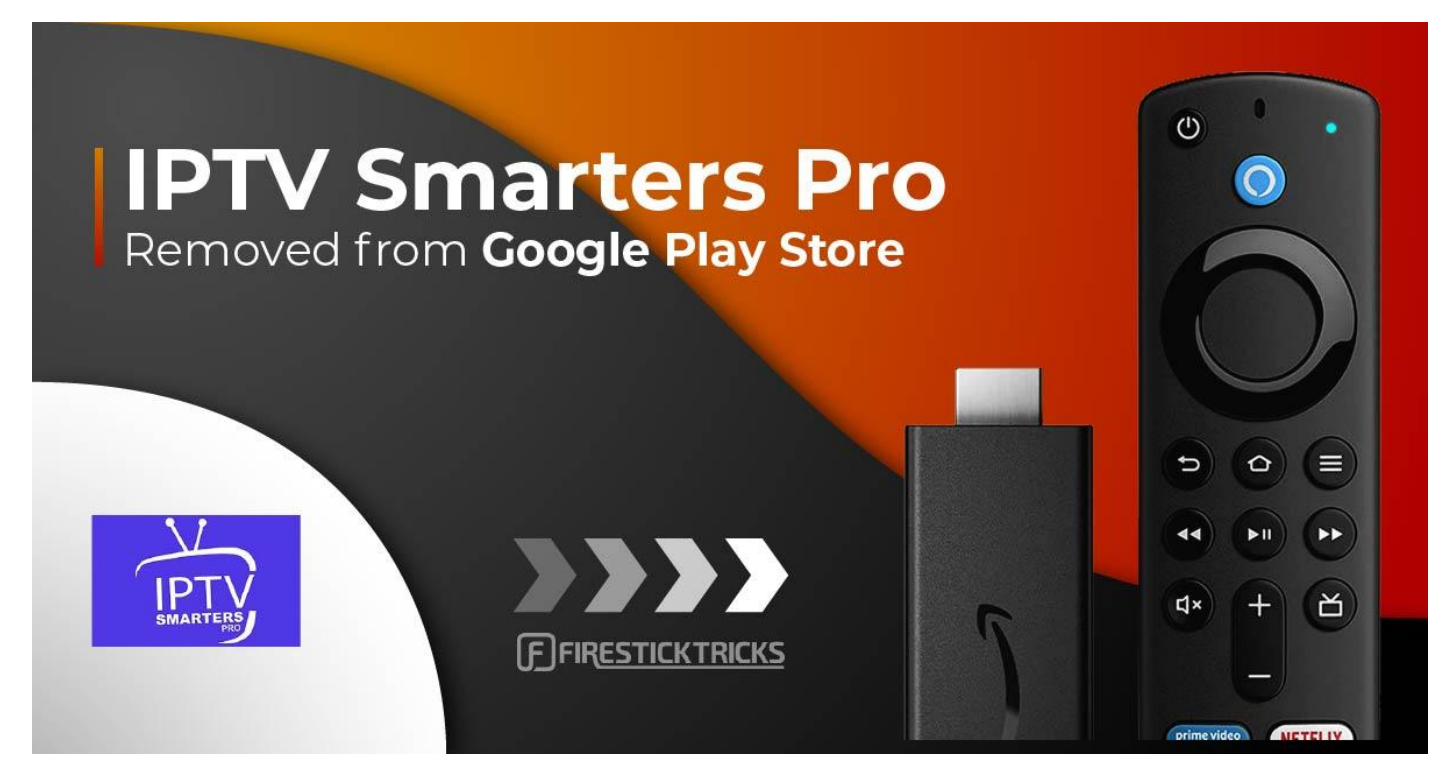

What's IPTV Smarters Pro?

IPTV Smarters or. IPTV Smarters Pro is an <u>IPTV player</u> that lets you stream content from <u>IPTV</u> <u>subscriptions</u>. It is also an IPTV management service, similar to <u>Smart IPTV</u>.

However, unlike Smart IPTV, which requires a one-time activation fee, IPTV Smarters is free (there is a paid version, too, with additional features, but all the essential services are free). IPTV Smarters Pro does not provide any IPTV services. It does not host any channels or have any playlists of its own.

You will need to use the login credentials of <u>another IPTV service</u>. You must already have an IPTV service provider subscription to use IPTV Smarters on FireStick and other devices.

#### Is IPTV Smarters Pro Safe & Legal?

Unfortunately, IPTV Smarters Pro is unavailable in many reputed app stores like Amazon and Google Play, complicating its safety status. Therefore, practicing caution and conducting research before using such apps is imperative.

That said, VirusTotal didn't detect any issues when I tested the APK file for IPTV Smarters Pro. Have a look:

| $\frown$                     | <ul> <li>As sociality update and as candhouse flagged this file as malialaus</li> </ul> |                                  | C Beanabira Similar - Mara -                               |
|------------------------------|-----------------------------------------------------------------------------------------|----------------------------------|------------------------------------------------------------|
| $\left( 0 \right)$           | <ul> <li>No security vendors and no sandboxes hagged this file as malicious</li> </ul>  |                                  | C*Reanalyze Similar * Nore *                               |
| / 62                         | 81fa604fadc64869ea8239e0366178c50d12b80db88f40b1a4b56369ae495ff                         | 14                               | Size Last Analysis Date                                    |
| 0                            | smarters.apk<br>android obfuscated sets-process-name reflection apk checks-cou-n        | ame runtime-modules detect-debuo | environment checks-network-adapters telephony contains-elf |
|                              |                                                                                         |                                  |                                                            |
| Community acore              |                                                                                         |                                  |                                                            |
| DETECTION DETAILS            | RELATIONS BEHAVIOR COMMUNITY 1                                                          |                                  |                                                            |
|                              |                                                                                         |                                  |                                                            |
| Join the VT Community and    | enjoy additional community insights and crowdsourced detections, plus an a              | API key to automate checks.      |                                                            |
| Security vendors' analysis ( | G                                                                                       |                                  | Do you want to automate checks?                            |
| coounty rendere unarysis (   | _                                                                                       |                                  |                                                            |
| Acronis (Static ML)          | Undetected                                                                              | AhnLab-V3                        | ✓ Undetected                                               |
| Alibaba                      | ✓ Undetected                                                                            | ALYac                            | ⊘ Undetected                                               |
| Antiy-AVL                    | ⊘ Undetected                                                                            | Arcabit                          | ⊘ Undetected                                               |
| Avast                        | ⊘ Undetected                                                                            | Avast-Mobile                     | ⊘ Undetected                                               |
| AVG                          | ⊘ Undetected                                                                            | Avira (no cloud)                 | Undetected                                                 |
| Baidu                        | ⊘ Undetected                                                                            | BitDefender                      | ⊘ Undetected                                               |
| BitDefenderFalx              | ⊘ Undetected                                                                            | BitDefenderTheta                 | O Undetected                                               |
| Bkav Pro                     | ⊘ Undetected                                                                            | ClamAV                           | ⊘ Undetected                                               |
| CMC                          | ⊘ Undetected                                                                            | Cyren                            | ⊘ Undetected                                               |
| DrWeb                        | <ul> <li>⊘ Undetected</li> </ul>                                                        | Elastic                          | Undetected                                                 |

Next, the app's legality is also tricky. Again, the unavailability of reputed app stores affects an application's legal standing. App Stores conduct thorough research on all the available apps and ensure they're entirely safe and legal. However, with third-party apps, you can't be too sure.

So, if you want to use IPTV Smarters Pro, don't forget to pair it with a VPN. While streaming through unofficial platforms, a VPN like <u>ExpressVPN</u> will always protect you.

#### How to Install IPTV Smarters Pro on FireStick

Although IPTV Smarters Pro is on the Google Play Store and Apple App Store for Android and iOS mobiles, the Amazon Store does not host it. Therefore, you must sideload if you want it on your FireStick.

### Prepare Fire TV to Sideload IPTV Smarters Pro

We will download the IPTV Smarters APK using the Downloader app. This app will help you sideload IPTV Smarter on FireStick (because browser downloads are not allowed). You may also go through our detailed guide on how to sideload apps on FireStick with Downloader.

So, we must have a Downloader on FireStick. Then, we need to enable permission for the app to install APK files. Here are the quick steps:

Legal Disclaimer: This tutorial is purely educational. FireStickTricks.com doesn't own, host, operate, resell, or distribute any streaming apps, addons, websites, IPTV or services. The page contains some unverified services, and we are not certain whether they hold legal licenses to distribute the content. FireStickTricks.com does not verify the legality of each app/service in all regions. Do your due diligence if you use any of the unverified apps/services, and stream only content that is available in the public domain. The end-user shall be solely responsible for the media accessed.

**1.** Click the **Magnifying Glass > Search** option on FireStick's home screen. Type the app's name (Downloader). When the Downloader option appears in the search results, click it.

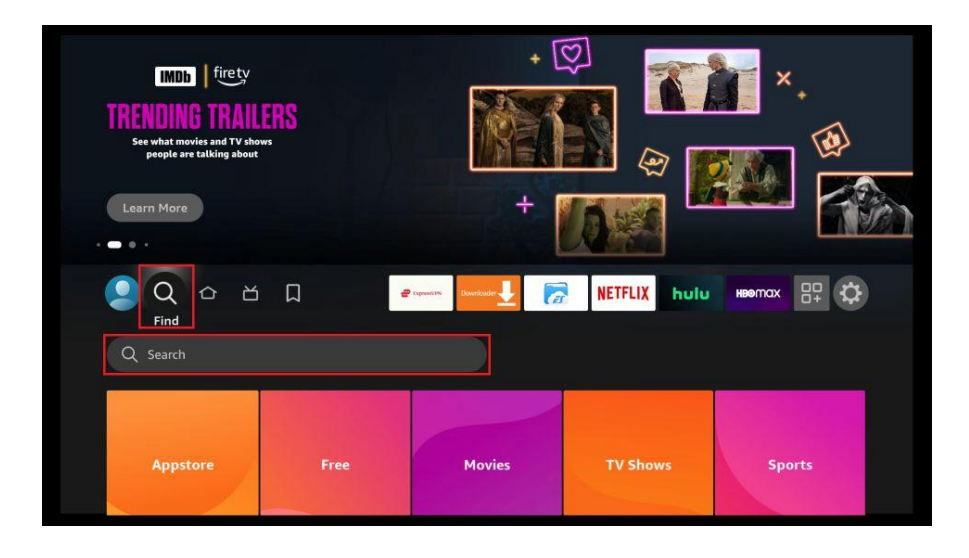

**2.** Choose the **Downloader** icon on the following screen and download and install the app.

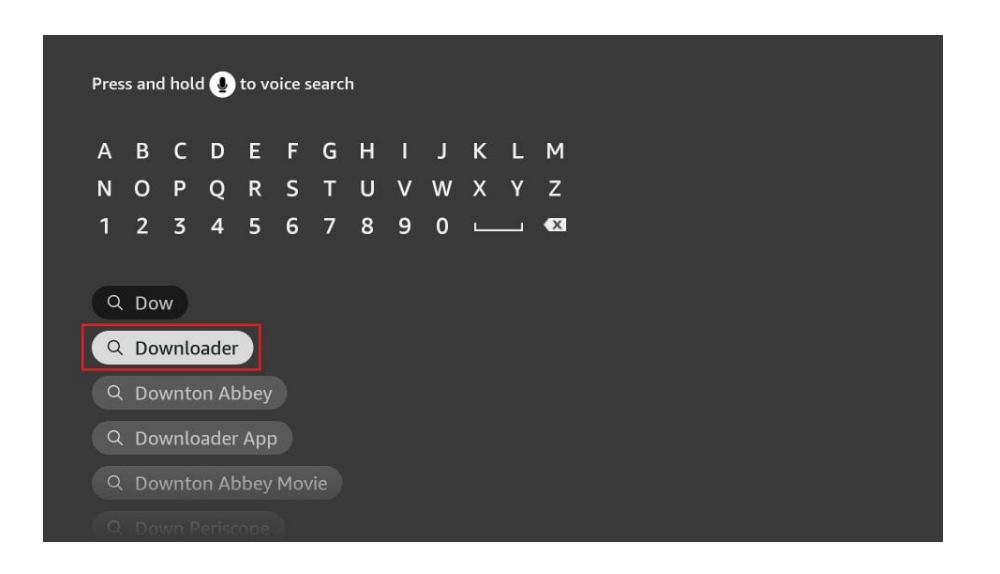

**3.** Click **Settings**. Next, please choose the option My Fire TV. When the following options are displayed on the next screen, click **Developer options**.

You will see one of the following two options depending on your FireStick device version:

- **Option 1 Install Unknown Apps**: Click it and proceed to the next step to enable Downloader.
- **Option 2 Apps from Unknown Sources**: Click this option and then click Turn On on the following prompt. **Skip** the next step.

# Note: If you do not see Developer Options, go to Settings > My Fire TV > About.

Now, select **Fire TV Stick** and **click it 7 times** to enable Developer Options. If you're still not sure how to do it, here's a <u>step-by-step guide to enable developer</u> <u>options</u>.

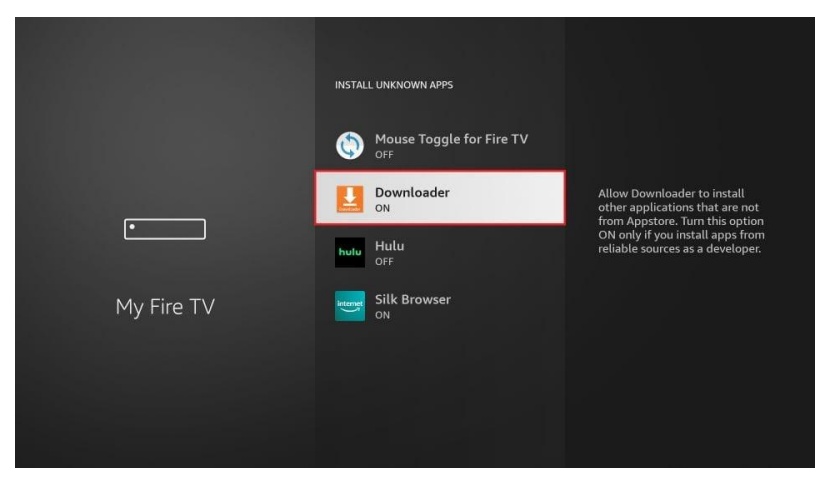

With this, you have configured the FireStick settings to allow the installation of IPTV Smarters and other third-party apps.

Sideload IPTV Smarters Pro APK

Here are the steps:

1. Open the **Downloader** app.

On this screen, you need to click the URL textbox on the right side (make sure the **Home** option in the left menu is selected).

**Note:** When you run this app for the first time, a set of prompts will appear. **Dismiss** them until you see the following screen.

| Home      | Downloader 보 by 🛆 AFT Vnews.com                                            |                             |                           |  |  |  |  |  |  |  |  |  |
|-----------|----------------------------------------------------------------------------|-----------------------------|---------------------------|--|--|--|--|--|--|--|--|--|
|           | Enter a URL or Search Term:                                                |                             |                           |  |  |  |  |  |  |  |  |  |
|           | Ex: "AFTVnews.com" or "Fire TV News" (Navigate here and press Select [*] ) |                             |                           |  |  |  |  |  |  |  |  |  |
|           | Go                                                                         |                             |                           |  |  |  |  |  |  |  |  |  |
| Favorites |                                                                            |                             |                           |  |  |  |  |  |  |  |  |  |
| Settings  | Please consider supporting                                                 | this app via these in-app p | urchase donation buttons: |  |  |  |  |  |  |  |  |  |
|           |                                                                            |                             |                           |  |  |  |  |  |  |  |  |  |
|           | \$1                                                                        | \$5                         | \$10                      |  |  |  |  |  |  |  |  |  |
|           | \$20                                                                       | \$50                        | \$100                     |  |  |  |  |  |  |  |  |  |
|           |                                                                            |                             |                           |  |  |  |  |  |  |  |  |  |

**2.** Enter the following path on this window: **firesticktricks.com/smarter**. Next, click **GO**.

**Note:** FireStickTricks does not host this URL. It is a shortcut and redirects to another URL on an external server.

| fires | ticktr          | icks.co | om/sr   | narte  | er                     |        |        |   |  |  |
|-------|-----------------|---------|---------|--------|------------------------|--------|--------|---|--|--|
|       |                 |         |         |        |                        |        |        |   |  |  |
|       |                 |         |         |        |                        |        |        |   |  |  |
|       |                 |         |         |        |                        |        |        |   |  |  |
|       |                 |         |         |        |                        |        |        |   |  |  |
|       | ⊙ aA #\$% äçé ( |         |         |        | 🐵 Space 💿 Delete Clear |        |        |   |  |  |
|       | Previous        |         |         |        |                        |        | Go     |   |  |  |
|       |                 | Press a | nd hold | ① to s | say wor                | ds and | phrase | s |  |  |
|       |                 |         |         |        |                        |        |        |   |  |  |

**3.** Give it a minute or two until the IPTV Smarter downloads onto your FireStick device.

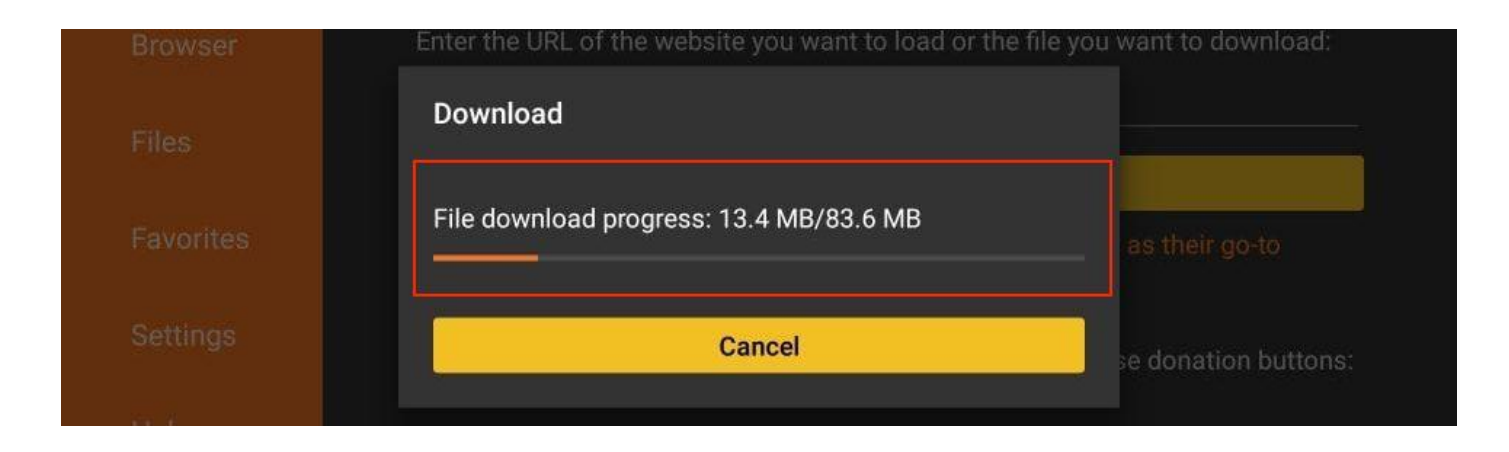

**4.** When the download has been completed, the Downloader app will run the APK file, and the installation will start. Click **Install**.

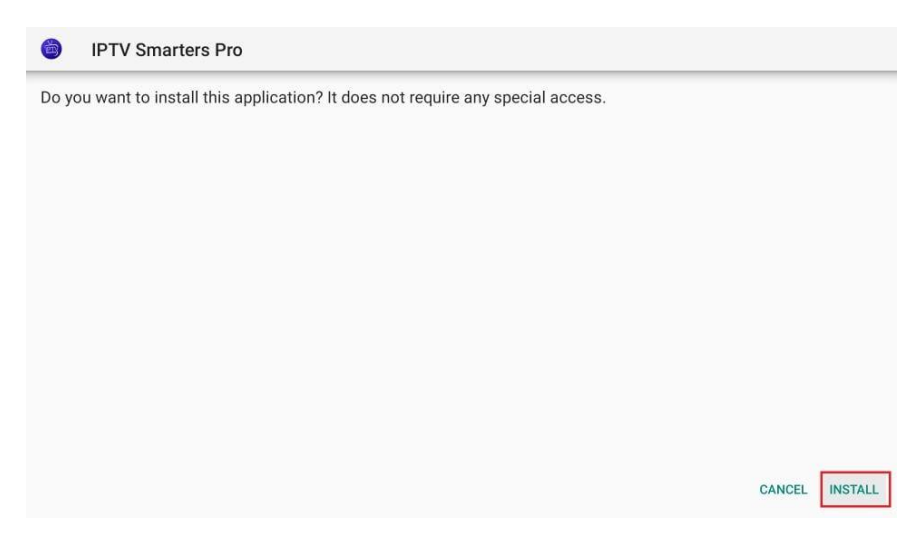

**5.** Wait for the installation to finish.

| 6 | IPTV Smarters Pro |            |        |
|---|-------------------|------------|--------|
|   |                   |            |        |
|   |                   |            |        |
|   |                   |            |        |
|   |                   |            |        |
|   |                   | Installing |        |
|   |                   |            |        |
|   |                   |            |        |
|   |                   |            | CANCEL |

**6.** Installation is concluded with the **app installed** notification. You may now choose to click OPEN and get started with IPTV Smarters. I recommend choosing **DONE** so you can delete the APK file and free up space on the FireStick storage.

| IPTV Sm | arters Pro |                |   |
|---------|------------|----------------|---|
|         |            |                |   |
|         |            |                |   |
|         |            | $\checkmark$   |   |
|         |            | App installed. |   |
|         |            |                |   |
|         |            |                | _ |

**7.** If you click **DONE** above, you will return to the Downloader interface. Click **Delete**.

| Browser | Enter the URL of the website you want to load or the file y                          | ou want to download: |
|---------|--------------------------------------------------------------------------------------|----------------------|
|         | Download                                                                             |                      |
|         | File downloaded successfully to:<br>/sdcard/Downloader/IPTV Smarters Pro_2.2.1.1.apk | as their go-to       |
|         | Install Delete Done                                                                  | e donation buttons:  |
|         |                                                                                      | se donation buttons: |

#### 8. Again, click Delete.

| really want to delete /sdcard/l | Downloader/IDT\/ |                     |
|---------------------------------|------------------|---------------------|
| ers Pro_2.2.1.1.apk ?           | Downloadel/IF1V  | as their go-to      |
| Delete                          | Cancel           | e donation buttons: |
|                                 | Delete           | Delete Cancel       |

You now have the IPTV Smarters app on FireStick.

Your FireStick / Fire TV is now all ready to stream your favorite content. However, before you start, I would like to **warn** you that everything you stream online is **visible** to your ISP and Government. This means, streaming free movies, TV shows, Sports might get you into **legal trouble**.

Thankfully, there is a foolproof way to keep all your streaming **activities hidden from your ISP and the Government**. All you need is a <u>good VPN for Fire Stick</u>. A VPN will mask your original IP which is **105.158.233.204** and will help you bypass Online Surveillance, ISP throttling, and content geo-restrictions.

I personally use and recommend **ExpressVPN**, which is the fastest and most secure VPN. It is compatible with all kinds of streaming apps and is very easy to install on Fire TV / Stick.

We **do not** encourage the violation of copyright laws. But, what if you end up streaming content from an illegitimate source unintentionally? It is not always easy to tell the difference between a legit and illegal source.

So, before you start streaming on your Fire Stick / Fire TV, let's see how to use ExpressVPN to keep your streaming activities hidden from prying eyes.

**Step 1:** Subscribe to ExpressVPN <u>HERE</u>. It comes with a **30-day** money-back guarantee. Meaning, you can use it **free** for the first 30-days and if you are not satisfied with the performance (which is highly unlikely), you can ask for a full refund.

Step 2: Power ON your Fire TV Stick and go to Find followed by Search option.

| BARREN MAR DE COMPETITION PROGRAM | TREEVES |            |                     |          |
|-----------------------------------|---------|------------|---------------------|----------|
| Q Search                          |         | NETFLIX hu | iu HBernax 📼 YouTub | be 🛜 🗄 🌣 |
| Appstore                          | Free    | Movies     | TV Shows            | Sports   |

**Step 3:** Now type "**Expressvpn**" (without quotes) in the search bar and **select** ExpressVPN when it shows up in the search results.

| Pres     | s and      | holo | l⊛t | o voi | ce se  | arch  |   |   |   |          |   |   |  |  |  |  |  |
|----------|------------|------|-----|-------|--------|-------|---|---|---|----------|---|---|--|--|--|--|--|
| A        | в          | с    | D   | E     | F      | G     | н | I | J | к        | L | м |  |  |  |  |  |
| Ν        | 0          | Ρ    | Q   | R     | S      | Т     | U | V | W | Х        | Y | Z |  |  |  |  |  |
| 1        | 2          | 3    | 4   | 5     | 6      | 7     | 8 | 9 | 0 | <u> </u> |   | × |  |  |  |  |  |
| (Q<br>(Q | Exp<br>Exp | ress | Vpn |       |        |       |   |   |   |          |   |   |  |  |  |  |  |
| Q        | Exp        | ress | VP  | N     |        |       |   |   |   |          |   |   |  |  |  |  |  |
| Q        | Exp        | ress |     |       |        |       |   |   |   |          |   |   |  |  |  |  |  |
| Q        | Exp        | ress | Vpn | For   | Fire ! | Stick |   |   |   |          |   |   |  |  |  |  |  |
|          |            |      |     |       |        |       |   |   |   |          |   |   |  |  |  |  |  |

#### **Step 4:** Click **Download** to install the ExpressVPN app on Fire TV / Stick.

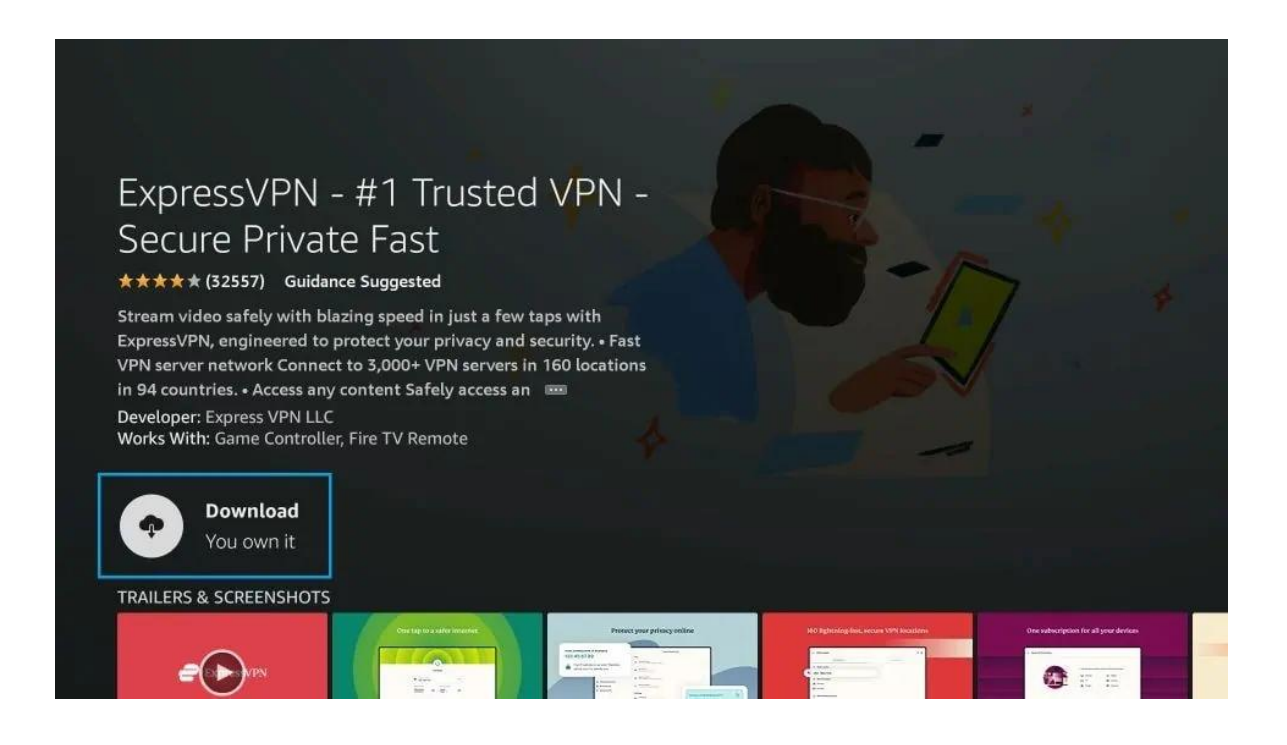

**Step 5:** Open the app and **enter the login credentials** that you created while buying the ExpressVPN subscription. Click **Sign in.** 

| Password |
|----------|

**Step 6:** Click the **Power icon** to connect to a VPN server. That's all. Your connection is now secure with the fastest and best VPN for FireStick.

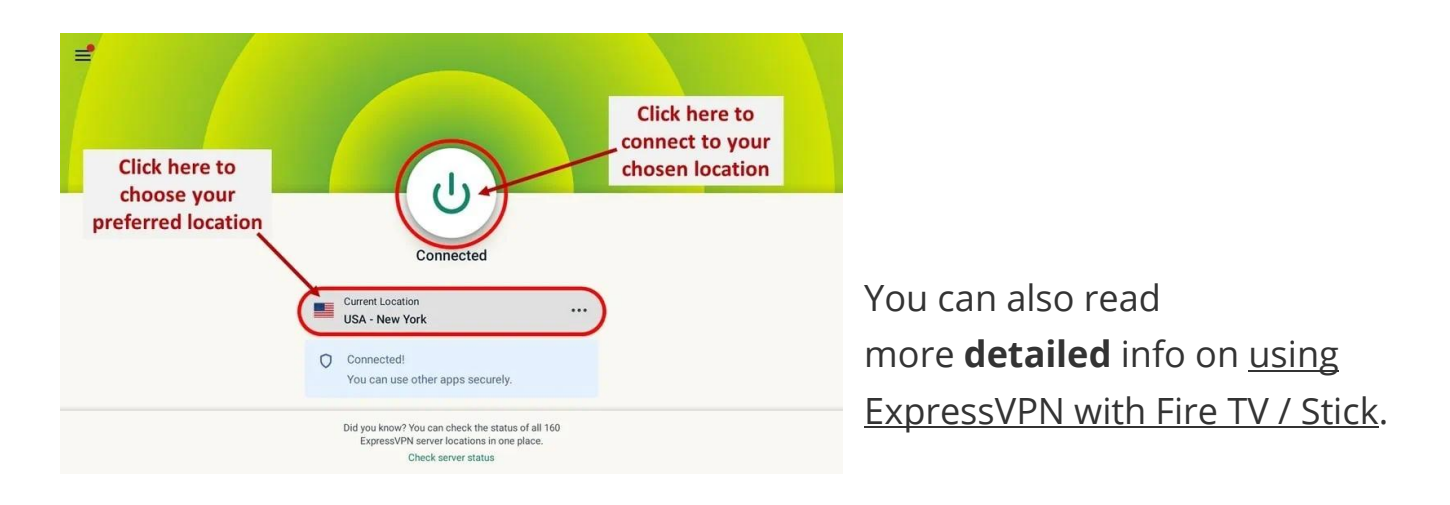

## How to Use IPTV Smarters on FireStick

Before you launch IPTV Smaters, create a shortcut for easy access. Go to **IPTV Smarters**. Then, Press the **Menu** button on the remote (3-line button). Next, click **Move** on the screen in the popup menu on the bottom right. Now, you can move the icon to the top shelf.

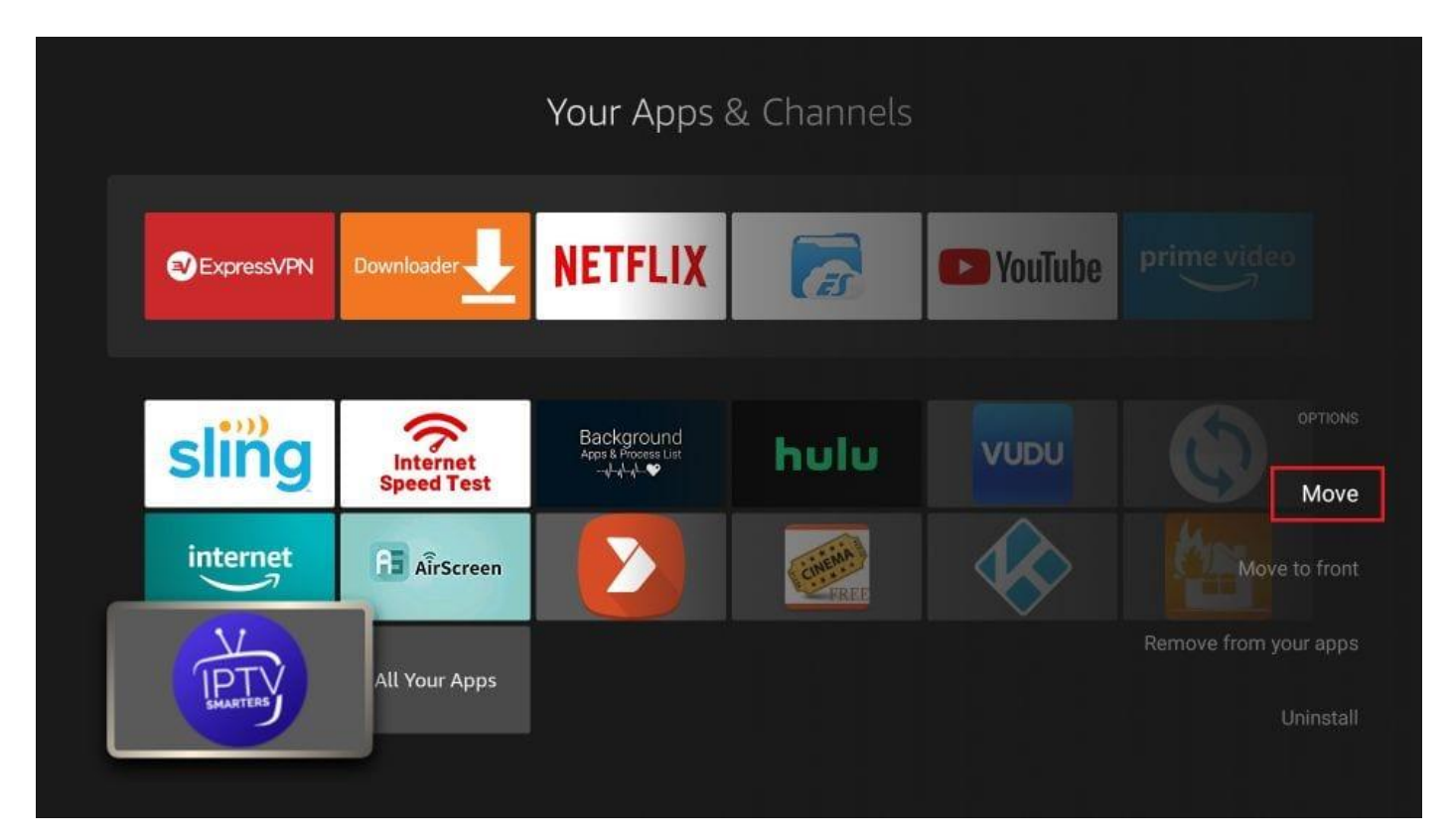

As I said before, IPTV Smarters DOES NOT have any channels. It is a facilitator that lets you stream channels you can access through the IPTV service providers. Therefore, to use IPTV Smarters, you must have subscribed to at least one IPTV service.

When you run the IPTV Smarters app for the first time, the *Terms of Use* will be the first window. Scroll down and click **Accept**.

|         | Terms of Use (EULA)                                                                                                    |
|---------|----------------------------------------------------------------------------------------------------|
| modifi  | ed Terms, you will not be able t continue the use of the Application.                                                               |
| SEVER   | RABILITY                                                                                                    |
| 12.1 H  | f any provision of these Terms is found by a court of competent jurisdiction or other valid tribunal to be invalid or otherwise     |
| unenf   | prceable, the invalid or unenforceable provision shall be deemed amended to remove such provision, and the remaining Terms will     |
| be cor  | nstructed to give maximum effect to the intention of the parties; in this event the Application owners shall also have the right to |
| termin  | nate these Terms immediately upon the provision of notice to you.                                                                   |
| SURV    | IVAL. NO WAIVER                                                                                                    |
| 13.1 S  | ections 3, 7, 8, 9 shall survive any termination or expiration of these Terms.                                                      |
| 13.2 N  | lo party's waiver of any breach or accommodation to the other party shall be deemed to be a waiver of any subsequent breach by      |
| a part  | χ.                                                                                                    |
| HEAD    | ING. INTERPRETATIONS                                                                                                    |
| 14.1 H  | leadings used in these terms are provided for convenience only and shall not be used to construe meaning intent. Except as          |
| otherv  | vise provided herein, words used herein, regardless of the number and gender specifically used, shall be deemed and constructed     |
| to incl | ude any other member, singular or plural, and any other gender, masculine, feminine or neuter, as the context indicates as          |
| approp  | priate.                                                                                                    |
|         |                                                                                                    |
|         | Accept                                                                                                    |

This is the window that you reach next. You must start by clicking **ADD USER** in the top-right corner or **ADD NEW USER** in the middle of the screen.

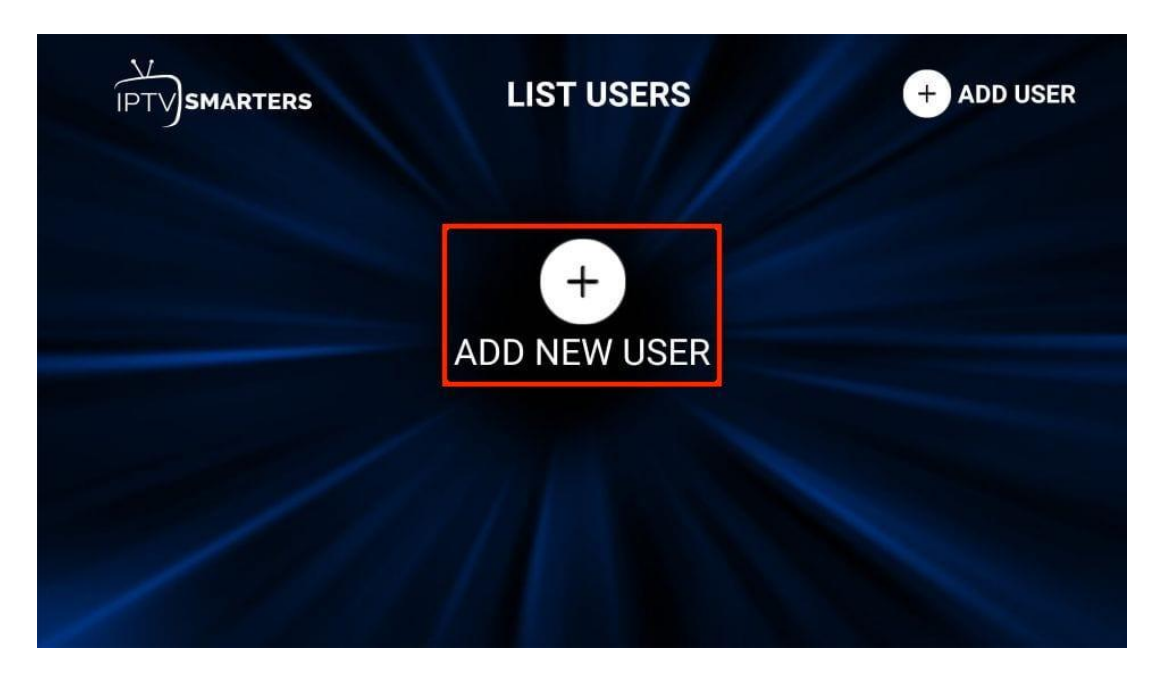

There are two ways to sign in to your IPTV service on IPTV Smarters

- Load Your Playlist or File/URL
- Login with Xtream Codes API

| IPT<br>SMARTERS                |  |
|--------------------------------|--|
| Load Your Playlist Or File/URL |  |
| Login with Xtream Codes API    |  |
|                                |  |
|                                |  |

## Load Your Playlist or File/URL

Your IPTV service MUST support the M3U playlist for you to use with IPTV Smarters. Not all the IPTV services do.

Once you purchase an IPTV subscription plan, the service provider typically emails you the login details. This email also contains the M3U Playlist and EPG links. If you haven't received the links, you may contact the service provider. When you choose the Load Your Playlist or File/URL option, the app may ask for permission. Click **Allow**.

| IPTV<br>SMARTERS                                                                                    |               |           |  |  |  |  |  |
|----------------------------------------------------------------------------------------------------|---------------|-----------|--|--|--|--|--|
| PLAYLIST NAME                                                                                       | Any Name      |           |  |  |  |  |  |
| PLAYLIST TYPE                                                                                       | FILE          | O M3U URL |  |  |  |  |  |
| FILE/URL                                                                                            | BROWSE        |           |  |  |  |  |  |
| Allow <b>IPTV Sm</b><br>photos, media a<br>You can change this later<br>Installed Applications > IF | Allow<br>Deny |           |  |  |  |  |  |

Here is the screen where you can enter the M3U playlist link. In the Playlist Type section, choose the **M3U URL** radio box. In the **Playlist Name** section, type any name you like. Next, in the **File/URL** section, type the M3U URL. Then, click the **Add User** button.

| IPTV<br>SMARTERS |             |             |               |            |  |  |
|------------------|-------------|-------------|---------------|------------|--|--|
| PL               | AYLIST NAME | Any Name    |               |            |  |  |
| PL               | AYLIST TYPE | O FII       | ILE 🔘 M3U URL |            |  |  |
| FILE/URL Inpu    |             | ut m3u line |               |            |  |  |
|                  | Connect VPN |             | Add User      | List Users |  |  |
|                  |             |             |               |            |  |  |
|                  |             |             |               |            |  |  |

## Login with Xtream Codes API

M3U playlist URLs are often long and difficult to type into the app using the FireStick remote. Therefore, I recommend using the Xtream Codes API instead. They are shorter and easier to type. However, Xtream Codes are no longer working, and I am unsure if the API Codes will work.

#### Read: Authorities Target IPTV Providers, Xtream Codes Taken Down

Your IPTV provider will email you the Xtream Codes API and M3U playlist URL. If you haven't received them, contact your IPTV provider.

When you click **Login with Xtream Codes API**, here is the window where you can enter your details:

|                  | Enter Your Login Details |  |  |
|------------------|--------------------------|--|--|
| S 1              | Any Name                 |  |  |
| IPTV<br>SMARTERS | Username                 |  |  |
|                  | Password                 |  |  |
|                  | http://url_here.com:port |  |  |
| CONNECT VPN      | ADD USER                 |  |  |
|                  | Eist Users               |  |  |